Installation instructions "Betriebsrat360"

## Five steps to using the Works Council360 (Betriebsrat360) app.

The aim of the instructions is to install the app in your environment and set authorizations correctly so that only your works council members can work with it. The authorizations are mapped using groups (consisting of works council members) which are explicitly authorized to access the app and are therefore not visible to all other employees. This may require permission policies and/or setup policies.

Please note that there may be slight differences depending on the version of the admin center.

| Contents                                                           | Page |
|--------------------------------------------------------------------|------|
| 1. LOG IN TO THE ADMIN CENTER                                      | 1    |
| 2. OPEN THE CORRECT TAB                                            | 1    |
| 3. ENABLE APP (NOT NECESSARY IF EXTERNAL APPS ARE ENABLED)         | 1    |
| 4. ASSIGN REQUIRED RIGHTS                                          | 2    |
| 5. CREATE TEAMS-TEAM FOR THE WORKS COUNCIL (IF ONLY IT AUTHORIZED) | 3    |

1. Log in to the admin center

Open Teams admin center and log in with an administrator account

2. Open the correct tab

Open the "Teams apps" tab and open the "Manage apps" item

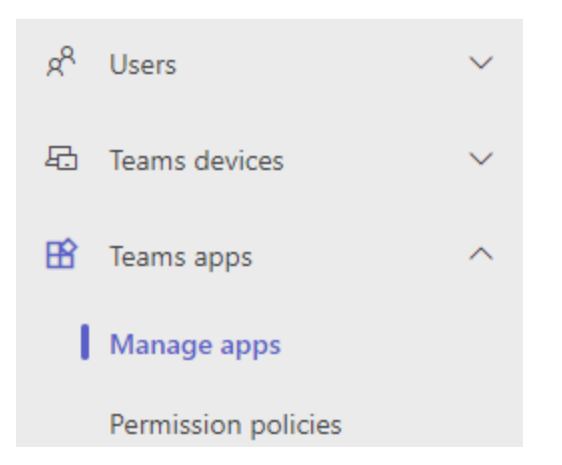

3. Enable the app (not necessary if external apps are enabled)

Search for the app "Betriebsrat360" and click on "allow" if it is blocked. If the app is not blocked, you can go to the next step.

Installation instructions "Betriebsrat360"

| control which apps are available to inst<br>approve, and publish custom apps mad<br>use an app setup policy to pre-install a | tall for people in your orgar<br>de specifically for your orga<br>pps for your users. Learn m | nization by allowing and blockin;<br>nization to the app store. After n<br>ore about managing apps. | g apps. You can also upload,<br>nanaging apps on this page,                         |                                                                         |                   | Ac                  | tions ∨        |
|----------------------------------------------------------------------------------------------------|-----------------------------------------------------------------------------------------------|----------------------------------------------------------------------------------------------------|-------------------------------------------------------------------------------------|-------------------------------------------------------------------------|-------------------|---------------------|----------------|
| Pending approval<br>O O<br>Submitted custom apps Update:                                                                     | d custom apps                                                                                 | Featured app  Ideas - Employ Drive engagement publicher attested sharing and team                   | App details rec ideas effortlessly with this agent, simplifying idea collaboration. |                                                                         |                   |                     |                |
| The app management experier<br>availability. Note: You can sav<br>time it takes for admin actions                            | nce has been redesigned! It'<br>e your progress, but migra<br>to take effect.                 | s time to migrate your app perm<br><b>stion can only be completed o</b>                             | ission policies. A step-by-step wiz<br>ne <b>time.</b> Learn more about the ne      | ard will assist in updating your app<br>w app management experience and | the Get started   |                     |                |
| All apps All subscriptions Browse by Everything $\lor$                                                                       |                                                                                               |                                                                                                    |                                                                                     |                                                                         |                   |                     |                |
| $\checkmark$ Allow $~\bigotimes$ Block $~{}^{a}\!\!\!\!\!\!\!\!\!\!\!\!\!\!\!\!\!\!\!\!\!\!\!\!\!\!\!\!\!\!\!\!\!\!$         | Customize   3 items                                                                           |                                                                                                    |                                                                                     |                                                                         | Bet               | riebsrat360 ×       | <b>1</b> = (3) |
| ∽ Name                                                                                                    | Supported on ③                                                                                | App status 🛞                                                                                        | Certification (1)                                                                   | Publisher                                                               | Publishing status | Requests by users ① | Licenses 🕕     |
| Betriebsrat360<br>Der digitale 360° Assiste                                                                                  | <b>ü</b>                                                                                      | Blocked                                                                                             | Publisher attested                                                                  | ifb GmbH und Co. KG                                                     | 22%               | 0                   | 2224           |
| App status was                                                                                                    | changed.                                                                                      |                                                                                                    |                                                                                     |                                                                         |                   |                     | 1              |
| Betr                                                                                                    | iebsrat                                                                                       | 360                                                                                                 |                                                                                     |                                                                         |                   |                     |                |
| Betr<br>ifb Gmb                                                                                                    | <b>iebsrat</b><br>oH und Co. K                                                                | <b>360</b><br>G                                                                                     |                                                                                     |                                                                         |                   |                     |                |
| Betr<br>ifb Gmb                                                                                                    | H und Co. K                                                                                   | <b>360</b><br>G<br>Supported on                                                                     | 0                                                                                   | Publis                                                                  | sher attested     |                     |                |
| Betr<br>ifb Gmb                                                                                                    | iebsrat<br>oH und Co. K                                                                       | G<br>Supported on                                                                                   | 0                                                                                   | Version<br>1.0.0                                                        | sher attested     |                     |                |
| Betr<br>ifb Gmb                                                                                                    | iebsrat<br>oH und Co. K                                                                       | 360<br>G<br>Supported on<br>G<br>Status (1)                                                         | 0                                                                                   | Publis<br>Version<br>1.0.0                                              | ther attested     |                     |                |
| Betr<br>ifb Gmb                                                                                                    | iebsrat<br>oH und Co. K                                                                       | G<br>Supported on<br>Status (i)<br>Allo                                                             | (i)<br>wed                                                                          | Publi:<br>Version<br>1.0.0                                              | iher attested     |                     |                |

## 4. Assign the required rights

In the Permissions tab, check whether "Admin consent" has been given and the app is therefore authorized. It should look like this after approval:

## Installation instructions "Betriebsrat360"

| About                                   | Permissions                                                                                  | Settings                                                                      | Plans and pricing                                                          | Security and compliance                                                  |                                                                                  |
|-----------------------------------------|----------------------------------------------------------------------------------------------|-------------------------------------------------------------------------------|----------------------------------------------------------------------------|--------------------------------------------------------------------------|----------------------------------------------------------------------------------|
| ± Downlo                                | oad permissions to C                                                                         | CSV                                                                           |                                                                            |                                                                          |                                                                                  |
| Require                                 | d permissions                                                                                |                                                                               |                                                                            |                                                                          | ^                                                                                |
| Review the<br>can act on<br>present. Le | e required permissio<br>a user's behalf whe<br>earn more about the<br>min consent granted fo | ns for this app<br>n they're signed<br>permissions ar<br>or all required perr | and grant admin consent<br>I in. Application permissi<br>Id admin consent. | : for your org. When you grant co<br>ons allow this app to access the re | nsent for delegated permissions, this app<br>elevant info and act without a user |
|                                         |                                                                                              |                                                                               |                                                                            |                                                                          |                                                                                  |
| Delegated                               | l permissions 🔿                                                                              |                                                                               |                                                                            |                                                                          |                                                                                  |
| <ul> <li>Calend<br/>Have ful</li> </ul> | ars.ReadWrite                                                                                | ırs                                                                           |                                                                            | Channel.Create     Create channels                                       |                                                                                  |

## **Optional:**

If you had to explicitly release the app, it is necessary to configure the permission policies at this point. The aim is for users to be able to open the app in Teams. This is achieved by selecting the setting "allow specific apps and block all others". The aim of the permission policy is to authorize the standard team to use the app in step 5.

| <b>Third-party apps</b><br>Choose which Teams apps published by a third-party that can be installed by your users. |                                      |                     |  |  |  |  |  |
|----------------------------------------------------------------------------------------------------|--------------------------------------|---------------------|--|--|--|--|--|
| $\odot$ Allow specific apps and block all others                                                                   | ~                                    |                     |  |  |  |  |  |
| + Add apps × Remove   1 item                                                                                       |                                      |                     |  |  |  |  |  |
|                                                                                                    |                                      |                     |  |  |  |  |  |
| <ul> <li>Allowed apps</li> </ul>                                                                                   | App ID                               | Publisher           |  |  |  |  |  |
| 🖑 Betriebsrat360                                                                                                   | 5cf33782-f5b4-466a-9525-b251e44cecf7 | ifb GmbH und Co. KG |  |  |  |  |  |

If you use setup policies, please create a new policy that is identical to existing policies to pin the app to the users. You can then assign the policy to the standard team (see step 5).

5. Create a Teams team for the works council (if only IT authorized)

For the app to work, you need a Teams team that can be selected as the default team within the app. Only works council members may be added as members of this team so that only they can access the documents. If, as in most companies, the creation of teams is reserved for IT only, please create this team and add the owners (usually presumably the works council representative and deputy) and members (only the permanent works council members) in consultation with the works council committee.

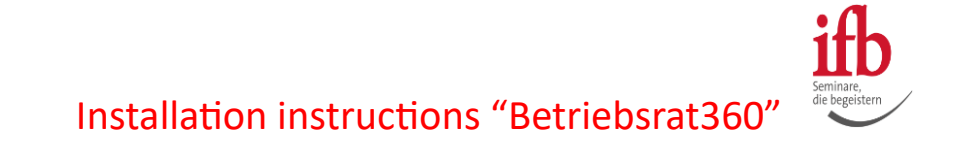

Important: To ensure that all changes are applied smoothly, we recommend logging out and back into Teams. The user should then add apps within Teams themselves via the Apps tab, if this has not already been controlled by the setup policy.